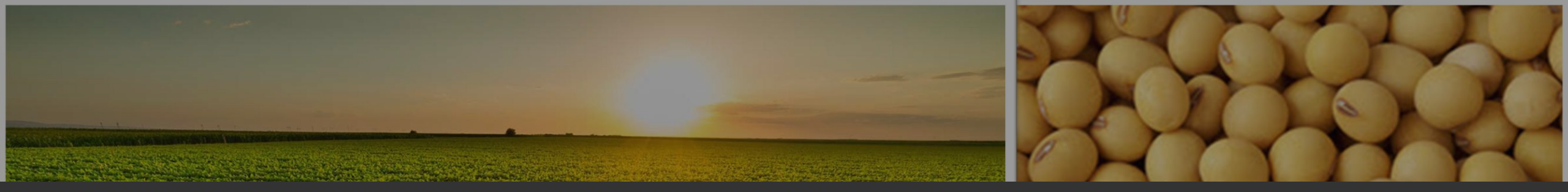

# GUIA DE INSCRIÇÃO

**17º** Desafio Nacional de Máxima Produtividade

A produtividade vem da prática

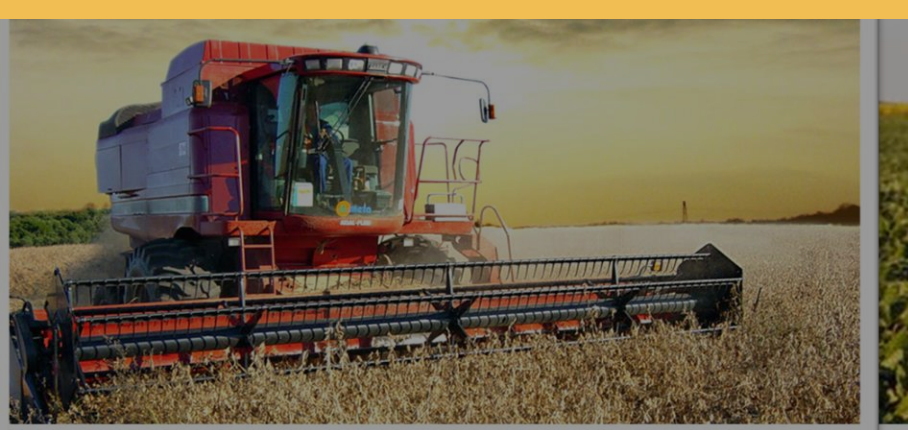

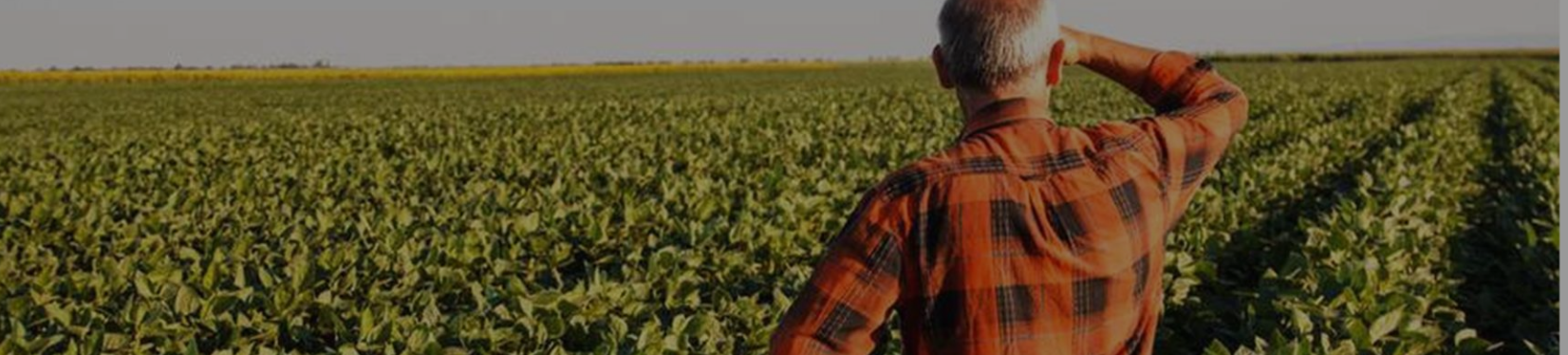

Safra 2024/25

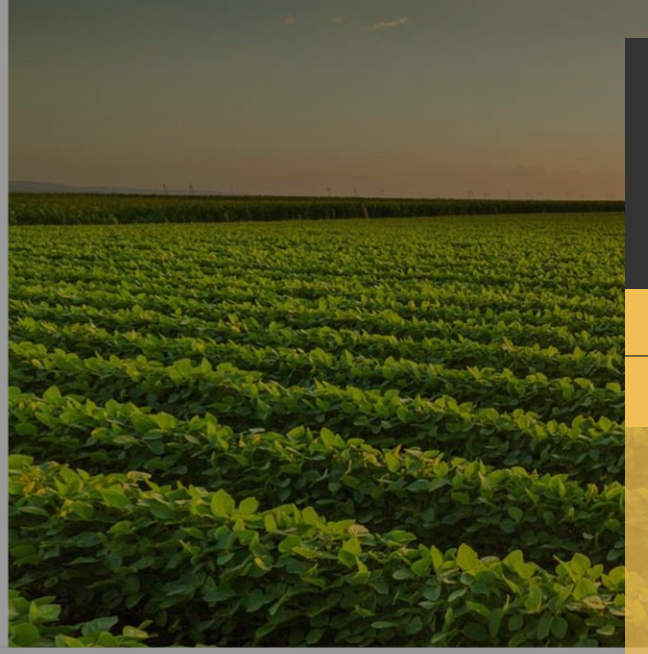

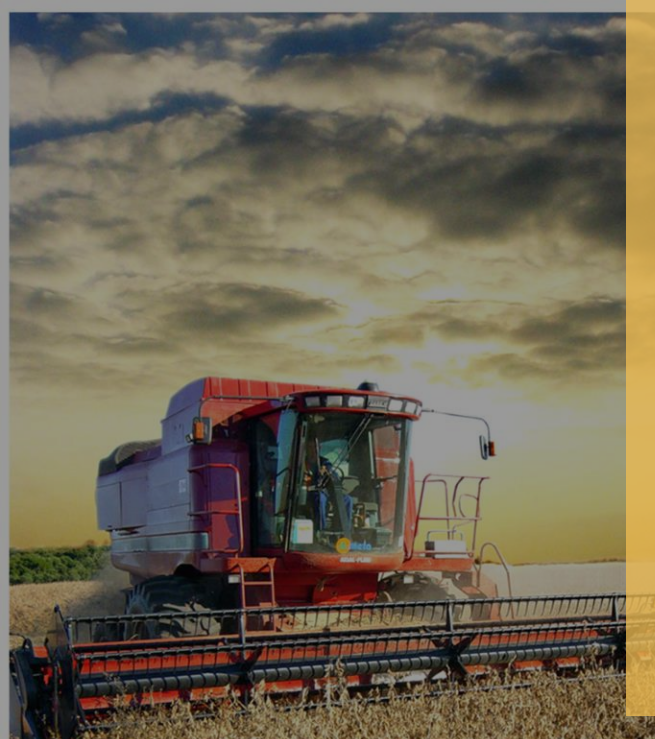

### GUIA DE INCRIÇÃO

17º Desafio Nacional de Máxima Produtividade Safra 2024/25

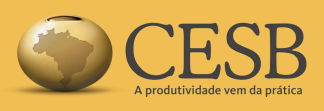

### Índice:

| • | Login no Sistema               |    |
|---|--------------------------------|----|
| • | Tela Inicial do Sistema        | 4  |
| • | Iniciando a Inscrição          | 5  |
| • | Regulamento do Desafio         | 10 |
| • | Pagamento da Taxa de Inscrição | 11 |
| • | Inscrições de Novas Áreas      | 13 |

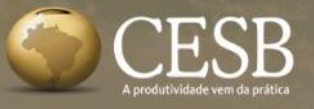

### Login no Sistema: https://inscricao.cesbrasil.org.br/login

### f 🛈 in 🕒

## ATENÇÃO!

Os participantes que tenham se cadastrado no sistema nas safras anteriores (safras 2021/22 e 2022/23) **poderão utilizar o mesmo cadastro**.

As contas anteriores a safra 2021/22 foram excluídas. Assim, os participantes deverão obrigatoriamente **FAZER novos cadastros** no sistema.

Página: 3

### DESAFIO NACIONAL DE MÁXIMA PRODUTIVIDADE DE SOJA

Ano a ano, produtores têm rompido patamares de produtividade no Desafio.

| John | ÁREA DE ACESSO                 | and the second |
|------|--------------------------------|----------------|
|      | CPF/CNPJ ou e-mail             | M              |
|      | login                          | 4              |
|      | Senha                          | 200            |
|      | senha                          | 0              |
|      | Manter-me logado               |                |
|      | Acessar                        | >              |
|      | Contractor of party Stationard |                |

Ainda não possui uma conta? Crie aqui uma nova!

Para o login utilize o CPF/CNPJ ou um endereço de e-mail válido e ACESSADO pelo usuário. Após realizar o cadastro, é necessário ACESSAR o seu e-mail para autorizar o seu acesso ao sistema de inscrição. Aconselhamos verificar também a Caixa de Spam.

Já se cadastrou mas esqueceu a senha?

É novo por aqui? CADASTRE-SE!

## Tela inicial do sistema de inscrição

STATISTICS AND ANY

FLOW - PANLY

Direct P La

CONCORD.

Dashboard

CESB

LA TOTAL LANNER

CONTRACTOR OF A

#### Selecione a safra Menu do Sistema 2024 $\sim$ Inscrições Na safra atual (2024) adicione uma Consultor Status do # Inscrição Propriedade Patrocinador Proc Gleba ↑↓ Documento Autor 1 pagamento 11 **"NOVA INSCRIÇÃO"** î↓ î↓ 11 î↓ × Nenhuma inscrição encontrada.

-----

1.501.5

## Iniciando a Inscrição

#### Dashboard

CESB

#### Nova inscrição

nforme abaixo os dados relativos a área inscrita Desafio da Máxima Produtividade. Todos os campos são obrigatórios.

and a state of the second state of the second

#### 1. Dados iniciais

Assinale as "checkbox" para confirmar que as pessoas envolvidas na inscrição estão de acordo.

#### Produtor - CPF/CNPJ ou E-mail

Declaro que o proprietário deste CPF/CNPJ e e-mail está ciente que será relacionado a esta inscrição.

#### Consultor - CPF/CNPJ ou E-mail

Declaro que o proprietário deste CPF/CNPJ e e-mail está ciente que será relacionado a esta inscrição.

# Digite aqui o E-MAIL ou CPF/CNPJ do Produtor e a seguir do Consultor.

### Caso eles ainda não estejam cadastrados no sistema será aberta uma tela para fazê-lo:moleto

#### . Dados da Propriedade

Utilize sempre dados reais com endereços de e-mails VÁLIDOS e ACESSADOS, caso contrário não poderão receber a confirmação da participação no Desafio e a inscrição poderá não será aprovada.

Incompleto

Após o preenchimento, clique no botão em verde para PROSSEGUIR para o próximo passo da inscrição Dados da Propriedade

a liberado após preenchimento de todos os campos)

## Preencha os dados da Propriedade

Atenção

Dashboard

#### Nova inscrição

Informe abaixo os dados relativos a área inscrita Desafio da Máxima Produtividade. Todos os campos são obrigatórios.

Sugar to be the sugar the second of the second second

| 2. Dados da propriedade<br>Nome da propriedade<br>Estado                       | Categoria<br>Cidade                                                                                                | O tamanho da gleba/área <u>a ser colhida</u><br><u>na auditoria</u> deverá ser definido e<br>informado posteriormente, no momento<br>da auditoria. |
|--------------------------------------------------------------------------------|----------------------------------------------------------------------------------------------------|----------------------------------------------------------------------------------------------------|
| Tamanho da propriedade<br>Área cultivada com soja na propriedade inscrita no d | Area agricultável da propriedade inscrita no CESB     ha     ba     ha     preenchido                              | ampos em vermelho deverão ser<br>s para prosseguir com a inscrição.                                                                                |
| Nome da gleba                                                                  | ha<br>Número de registro no CAR (Cadastro Ambiental Rural):<br>Clique no botão para a<br>próxima tela da inscrição | 5. Práticas de conservação         Incompleto         6. Regulamento         Incompleto         o após preenchimento de todos os campos)           |

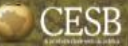

## Preencha os dados de Patrocínio

T-Orale Contractor

Dashboard

#### Nova inscrição

Informe abaixo os dados relativos a área inscrita Desafio da Máxima Produtividade. Todos os campos são obrigatórios.

al la strategie

Variable " A St. V por St. 100 R Thanks

A Martin Store

| 3. Patrocínio da inscrição                                                                                                    | Resumo                     |
|----------------------------------------------------------------------------------------------------|----------------------------|
|                                                                                                    | 1. Dados Iniciais          |
| NENÇÃO: PARA QUE SUA INSCRIÇÃO FIQUE ISENTA DE I <b>TATA DE INSCRIÇÃO (RSISU,OU)</b> , PEDIMOS POR GENTILEZA, SINALIZAR ABAIXO A EMPRESA PATROCINADORA, TODAS AS<br>NSCRIÇÕES PATROCINADAS SERÃO AUTOMATICAMENTE APROVADAS POR NOSSOS PATROCINADORES. | Completo                   |
|                                                                                                    | 2. Dados da Propriedade    |
| trocinador                                                                                                    | Completo                   |
| Não usarei patrocinador e pagarei minha inscrição                                                                                                    | 3. Patrocínio da Inscrição |
|                                                                                                    | Incompleto                 |
|                                                                                                    | 4. Sistema de Produção     |
| Caso não queira patrocínio, assinale esta                                                                                                    | Incompleto                 |
| Escolha o patrocinador que "chockboy" Isso implicará posossidado do                                                                                                    | 5. Práticas de conservação |
| rá patrocinar a sua inscrição.                                                                                                    | Incompleto                 |
| É importante que tenha pagamento da taxa de R\$150,00 e posterior                                                                                                    | 6. Regulamento             |
| contato e bom confirmação para a efetivação da inscrição.                                                                                                    | Incompleto                 |
| relacionamento com o seu                                                                                                    |                            |
| natrocinador                                                                                                    |                            |
| (obs: só será liberado após preenchimento de todos os o                                                                                                    | Clique no botão para a     |
|                                                                                                    | nróxima tela da inscrição  |

MARC MARY

Soft The State North State H. St. Street St. Land at

#### Dashboard

CESB

#### Nova inscrição

Informe abaixo os dados relativos a área inscrita Desafio da Máxima Produtividade. Todos os campos são obrigatórios.

| tema de produção da gleba inscrita no CES | В                            |                                                               | Resumo                                |
|-------------------------------------------|------------------------------|---------------------------------------------------------------|---------------------------------------|
| Data da semeadura da soja<br>dd/mm/aaaa   | F                            |                                                               | 1. Dados Iniciais Completo            |
| Sistema de plantio adotado                | Tempo de exploração agrícola |                                                               | 2. Dados da Propriedade Completo      |
| Modelo de produção                        | ~                            |                                                               | 3. Patrocínio da Inscrição Completo   |
| L                                         |                              |                                                               | 4. Sistema de Produção Incompleto     |
| Patrocínio da Inscrição                   |                              | Práticas de conservação >                                     | 5. Práticas de conservação Incompleto |
|                                           |                              | (obs: só será liberado após preenchimento de todos os campos) | 6. Regulamento                        |
|                                           |                              |                                                               |                                       |

## Preencha os dados de práticas de conservação

#### Nova inscrição

CESB

Dashboard

Informe abaixo os dados relativos a área inscrita Desafio da Máxima Produtividade. Todos os campos são obrigatórios.

North Anna State State

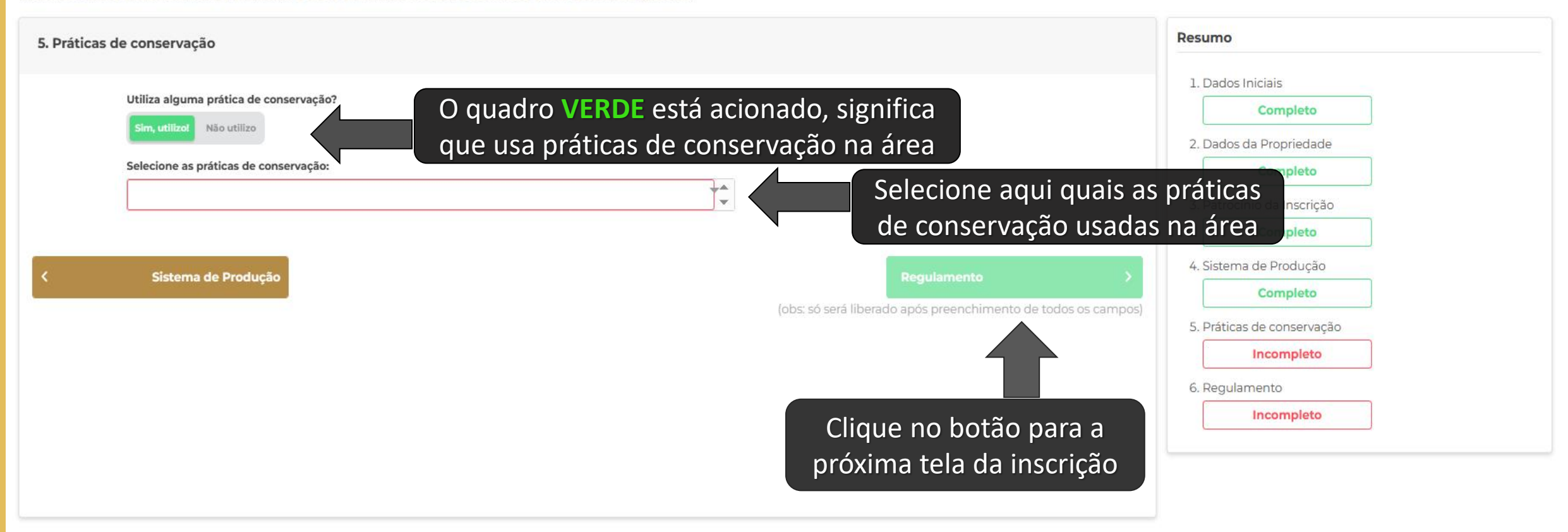

## **Regulamento do Desafio**

A Distance Mark

Links

Dashboard

#### Nova inscrição

Informe abaixo os dados relativos a área inscrita Desafio da Máxima Produtividade. Todos os campos são obrigatórios.

and a second of the second of the second of

| 6. Regulamento                                                                                                    | Resumo                                                                                                    |
|----------------------------------------------------------------------------------------------------|----------------------------------------------------------------------------------------------------|
| Regulamento Oficial<br>DESAFIO NACIONAL DE MÁXIMA PRODUTIVIDADE DE SOIA<br>Leia com atenção o Regulamento do Desafio<br>2024/2025, e se concordar com os termos nele<br>expressos, assinale a "checkbox" . | 1. Dados Iniciais<br>Completo<br>2. Dados da Propriedade<br>Completo<br>3. Patrocínio da Inscrição<br>Completo<br>4. Sistema de Produção<br>Completo<br>5. Práticas de conservação<br>Completo |
| Concordo com o regulamento do Desaño de maxima produtividade do CESB. Sistema de Produção (obs: só será liberado após preenchimento ados os campos) Clique no botão para realizar a inscrição Página: 10   | 6. Regulamento Incompleto                                                                                                    |

15 Provident

19

## Pagamento – Inscrições sem patrocínio

#### Dashboard

#### Módulo

Pagamento

#### 2. Pagamento

Inscrição: #60065

Produtor: Lorena Moura

Consultor:

João Auditor'

Inscrição realizada por:

Administrator Administrator

Pagamento da Inscrição

Aguardando pagamento

Valor da Inscrição: R\$ R\$ 150,00

## **ATENÇÃO!**

Caso você tenha optado por **não ter patrocinador** para esta inscrição, por favor clique no botão indicado. Você será conduzido ao site do PagSeguro, onde haverá diversas formas de pagamento para a taxa de inscrição de R\$150,00. Somente após recebermos a confirmação deste pagamento sua inscrição será validada. Essa confirmação será feita de maneira automática por nosso sistema e poderá demorar até 4 dias.

Voltar para Inscrição

Se deseja que esta inscrição seja patrocinada, retorne até a tela de seleção do patrocinador.

.

Efetuar pagamento

## Pagamento – Inscrições <u>com</u> patrocínio

and the second of and

• -

#### Dashboard

#### Módulo

Pagamento

Inscrição patrocinada

## ATENÇÃO!

Caso você tenha optado por um **patrocinador** para esta inscrição, não é necessário realizar o pagamento da taxa de inscrição.

## Realizar inscrições de novas áreas

#### Dashboard

| Nova inscrição                   |              | +                             | Para adi<br>clicar em       | icionar nc<br>"NOVA IN | ovas áreas, bas<br>ISCRIÇÃO" na | sta<br>tela                  |              |                   |            |               |
|----------------------------------|--------------|-------------------------------|-----------------------------|------------------------|---------------------------------|------------------------------|--------------|-------------------|------------|---------------|
| Inscrições                       |              |                               |                             | inicial do             | sistema                         |                              |              |                   |            |               |
| <b># Inscrição</b><br>↑↓         | Produtor ↑↓  | Produtor Email ↑↓             | Produtor<br>Documento<br>↑↓ | Consultor ↑↓           | Consultor Email ↑↓              | Consultor<br>Documento<br>↑↓ | Autor ↑↓     | Propriedade<br>↑↓ | Gleba ↑↓   | Patroci<br>↑↓ |
|                                  |              |                               |                             |                        |                                 |                              |              |                   |            |               |
| 78376                            | Lorena moura | lorena.moura@cesbrasil.org.br |                             | Lorena Teste           | lorena.trello@gmail.com         | 723.077.700 13               | Lorena Teste | CESB              | cesb teste |               |
| 78375                            | Lorena moura | lorena.moura@cesbrasil.org.br | 105,515,000-05-             | Lorena Teste           | lorena.trello@gmail.com         | 120107 11700 10              | Lorena moura | CESB              | cesb teste |               |
| 78369                            | Lorena moura | lorena.moura@cesbrasil.org.br | 10010101000-00-00-          | Lorena Teste           | lorena.trello@gmail.com         | 120.07 1.700 10              | Lorena moura | CESB              | cesb teste |               |
| 4                                |              |                               |                             |                        | - /                             |                              |              |                   |            | )             |
| Mostrando I - 3 de 3 resultados. |              |                               |                             |                        |                                 |                              |              |                   |            |               |

-10 M 1 -1

A A LOW

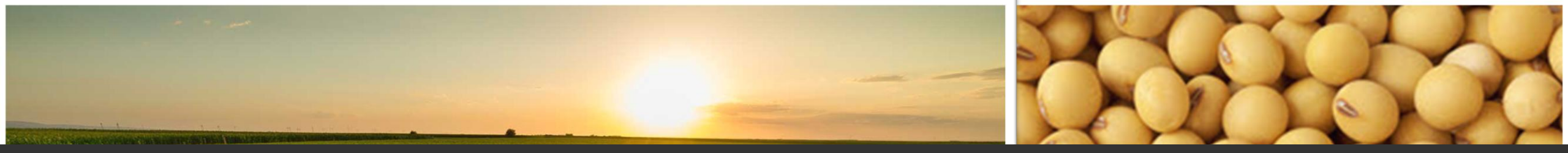

# contato & suporte

:: Auxílio ao Usuário do Sistema Online de Inscrições:

E-mail: suporte@cesbrasil.org.br WhatsApp.: +55 (15) 98112-6879

### :: Informações Técnicas Agronômicas:

E-mails: coordenador@cesbrasil.org.br

coordenadordois@cesbrasil.org.br

Fone: (15) 3418-2021

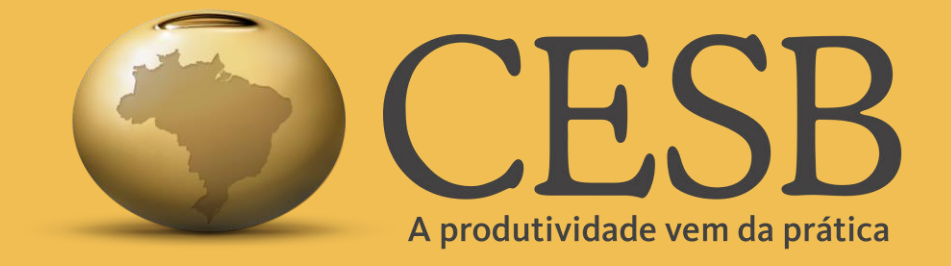

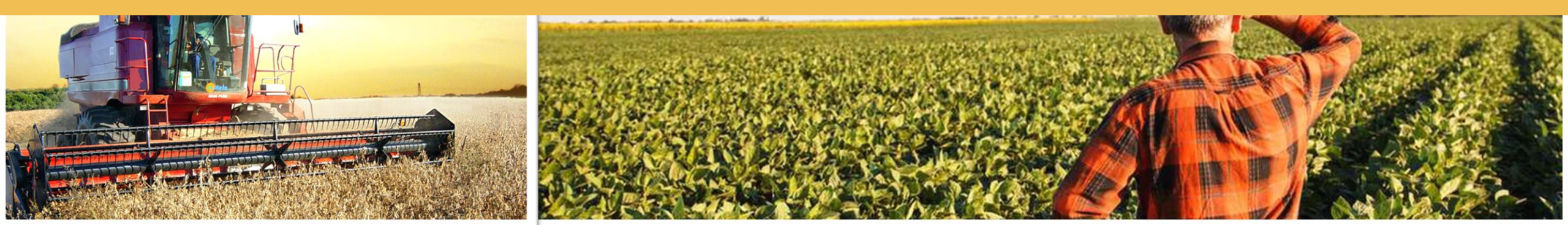